# Instrukcja zmiany dostawcy tożsamości w usłudze MojeID

Celem instrukcji jest zobrazowanie procesu zmiany dostawcy tożsamości w usłudze MojeID, która to umożliwia założenia konta oraz logowanie się do Profilu Zaufanego. Klienci którzy założyli sobie Profil Zaufany w Banku Spółdzielczy w Mikołajkach muszą dokonać zmiany dostawcy na Bank Spółdzielczy w Węgorzewie. Nie wykonanie tej czynności może doprowadzić do zablokowania Profilu Zaufanego oraz problemy z logowaniem się do innych usług które z niego korzystają, np. Konto ZUS

1. Krok pierwszy

Wybieramy w przeglądarce internetowej adres logowania do Profilu Zaufanego:

https://pz.gov.pl/dt/login/login?ssot=puv0cs8bvr8lp94kcjaj

2. Krok drugi

Wybieram z listy po prawej stronie: Zaloguj się przy pomocy banku lub innego dostawcy

| Zaloguj się za pomocą nazwy<br>użytkownika lub adresu e-mail |     | Zaloguj się p<br>lub innego c | orzy pomoc<br>lostawcy | y banku |
|--------------------------------------------------------------|-----|-------------------------------|------------------------|---------|
| PL   UA                                                      |     |                               |                        | R       |
| Nazwa użytkownika lub adres e-mail                           | G   | ALIOR                         | Bank Pekao             | B A N   |
| Wpisz nazwę użytkownika lub adres e-mail                     | LUB | Milloppium                    |                        | .tmick  |
| Nie pamiętam nazwy użytkownika                               |     | Principium                    | CIETTINI BANK          | Znven   |
| Hasio<br>Wpisz hasło                                         |     | CREDIT<br>AGRICOLE            | BNP PARIBAS            | ING     |
| Nie pamiętam hasła                                           |     |                               |                        |         |
| ZALOGUJ SIĘ                                                  |     | e-dowód                       | Bank Polski            |         |
| Nie masz profilu zaufanego?                                  |     | Santander                     | mBank                  | intelig |
| Twój bank lub dostawca nie udostępnia logowania?             |     | Conce services                | Certyfikat             |         |
|                                                              |     | And the second second         | structured watry       |         |

Z listy wybieramy Banki Spółdzielcze (osoby które logowały się wcześniej będą miały dodatkowo przycisk **zmień** – należy go w tym przypadku wybrać).

#### 3. Krok trzeci

| 😻 goʻ | V.pl Serwis Rzeczypospolitej Polskiej |   |         |                                  |  |  |
|-------|---------------------------------------|---|---------|----------------------------------|--|--|
|       | Login 🕤 Profil zaufany                |   |         |                                  |  |  |
|       | < Powrót                              |   |         |                                  |  |  |
|       | Wybierz swój Bank Spółdzielczy        |   |         | Znajdź swój Bank Spółdzielczy    |  |  |
|       | Województwo                           |   |         | Nazwa banku                      |  |  |
|       | Wybierz                               | ~ | LUB     | Bank Spółdzielczy w Węgorzewie Q |  |  |
|       | Nazwa banku                           |   |         |                                  |  |  |
|       | Wybierz                               | ~ |         | ß                                |  |  |
|       |                                       |   | ZALOGUJ | SIĘ                              |  |  |

Z listy po prawej stronie: Znajdź swój Bank Spółdzielczy

W oknie wyszukiwania wpisujemy Bank Spółdzielczy w Węgorzewie (można wpisać trzy pierwsze litery miejscowości, system sam podpowie pasujące dopasowanie). Naciskamy przycisk Zaloguj się

4. Krok czwarty

Przeglądarka zostanie przekierowana na okno logowania Banku Spółdzielczego w Węgorzewie przechodzimy ten proces jak przy zwykłym logowaniu do konta. Wyświetli się informacja o przekazywanych danych do usługi MojeID, którą należy zatwierdzić. Po prawidłowym logowaniu przeglądarka ponownie wróci do strony Profilu Zaufanego.

### 5. Krok piąty

Wybieramy z górnego menu Profil zaufany -> szczegóły konta.

| profil 💵                |             |       |         | Konto prywatne             |
|-------------------------|-------------|-------|---------|----------------------------|
| PROFIL ZAUFANY          | AKTUALNOŚCI | POMOC | KONTAKT | 🛠 Zarządzanie kontem       |
| Zarzadzania konta       | -           |       |         | Profil zaufany             |
| Zarząuzanie konte       | m           |       |         | G Wyloguj się              |
| Szczegóły konta         |             |       |         |                            |
| Zmiana hasła            |             |       |         |                            |
|                         |             |       |         |                            |
|                         |             |       |         |                            |
| <b>*e</b> PUAP <b>2</b> |             |       |         | RODO REGULAMIN MAPA STRONY |

| Szczegóły profilu              | Przedłuż ważność online     | Przedłuż ważność w punkcie potwierdzającym X Unieważni |                                 |        |  |  |  |
|--------------------------------|-----------------------------|--------------------------------------------------------|---------------------------------|--------|--|--|--|
| Znajdź punkt<br>potwierdzający | Szczegóły profilu zaufanego |                                                        |                                 |        |  |  |  |
| D                              | Dane użytkownika            | Nazwa użytkownika                                      |                                 |        |  |  |  |
|                                |                             | Pierwsze imię                                          |                                 |        |  |  |  |
|                                |                             | Drugie imię                                            |                                 |        |  |  |  |
|                                |                             | Nazwisko                                               |                                 |        |  |  |  |
|                                |                             | PESEL                                                  |                                 |        |  |  |  |
|                                |                             | Adres e-mail                                           | R                               |        |  |  |  |
|                                |                             | Numer telefonu                                         | -                               |        |  |  |  |
|                                |                             | Raport danych<br>osobowych                             | 🖶 Pobierz raport o danych oso   | bowych |  |  |  |
|                                | Dane profilu zaufanego      | Metoda autoryzacii                                     | Bank Spółdzielczy w Mikołajkach |        |  |  |  |
|                                |                             |                                                        | 🖋 Zmień dostawcę tożsamości     |        |  |  |  |

Parametr autoryzacji XIDPby8v5y4udsvwfz85

W miejscu Dane profilu zaufanego wybieramy przycisk: Zmień dostawcę tożsamości

6. Krok szósty

Z listy wybieramy pole metoda autoryzacji **Banki Spółdzielcze**, następnie Nazwa Banku: **Bank Spółdzielczy w Węgorzewie** (tu także można wpisać pierwsze trzy litery nazwy miejscowości system podpowie dopasowania). Po wybraniu BS Węgorzewo należy nacisnąć **Zmień dostawcę tożsamości** 

| Zmień dostawcę tożsamości |                                                                      |                                      |   |  |  |  |  |
|---------------------------|----------------------------------------------------------------------|--------------------------------------|---|--|--|--|--|
| Wyt                       | Wybierz nowego zewnętrznego dostawcę tożsamości<br>* - pola wymagane |                                      |   |  |  |  |  |
| 17                        | Metoda autoryzacji *                                                 | Banki Spółdzielcze 🗸                 | 2 |  |  |  |  |
|                           | Nazwa banku*                                                         | Bank Spółdzielczy w Węgorze <b>Q</b> | 2 |  |  |  |  |
| Z                         | zmień dostawcę tożsamości                                            | ► Anuluj                             | ß |  |  |  |  |

#### 7. Krok siódmy

Przeglądarka ponownie zostanie przekierowana do strony logowania bankowości elektronicznej Banku Spółdzielczego w Węgorzewie. To samo co w pkt 4, należy ponownie przejść proces logowania.

## 8. Krok ósmy

Po zakończeniu przekazania danych w Profilu Zaufanym powinien zmienić się dostawca tożsamości tak jak na poniższym obrazku.

| Szczegoły profilu              | Przedłuż ważność online     | Przedłuż ważność           | w punkcie potwierdzającym X Unieważnij |  |  |
|--------------------------------|-----------------------------|----------------------------|----------------------------------------|--|--|
| Znajdź punkt<br>potwierdzający | Szczegóły profilu zaufanego |                            |                                        |  |  |
|                                | Dane użytkownika            | Nazwa użytkownika          | · · · · ·                              |  |  |
| Dane profilu zaufanego         |                             | Pierwsze imię              |                                        |  |  |
|                                |                             | Drugie imię                |                                        |  |  |
|                                |                             | Nazwisko                   |                                        |  |  |
|                                |                             | PESEL                      |                                        |  |  |
|                                | Adres e-mail                |                            |                                        |  |  |
|                                |                             | Numer telefonu             |                                        |  |  |
|                                |                             | Raport danych<br>osobowych | Pobierz raport o danych osobowych      |  |  |
|                                | Dane profilu zaufanego      | Metoda autoryzacji         | Bank Spółdzielczy w Węgorzewie         |  |  |
|                                |                             |                            | 🖋 Zmień dostawcę tożsamości            |  |  |
|                                |                             | Parametr autoryzacji       | XIDPI0w5y42y49dx12am                   |  |  |

To kończy proces zmiany dostawcy.